გაიარეთ ავტორიზაცია სახელმწიფო შესყიდვების ერთიან ელექტრონულ სისტემაში თქვენი შემსყიდვლის პროფილით. სამიებო ველში ჩაწერეთ სატენდერო განცხადების ნომერი, ხოლო შესყიდვის ტიპში მიუთითეთ კონსოლიდირებული ტენდერი (CON).

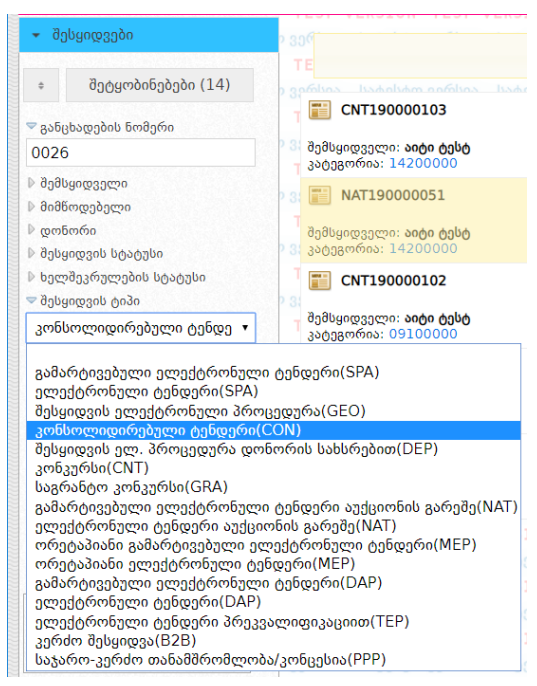

შედით კონკრეტულ კონსოლიდირებულ ტენდერში.

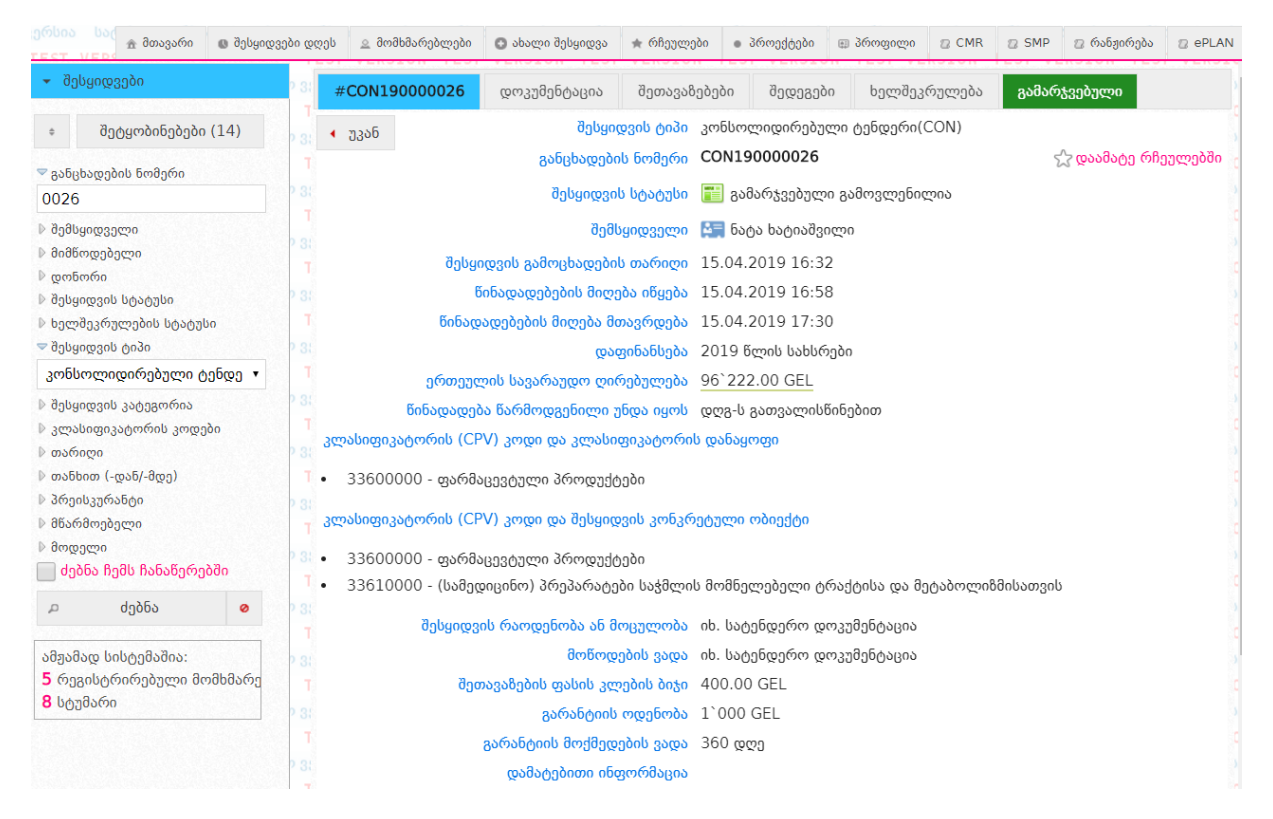

როგორც ხედავთ სურათზე კონსოლიდირებულ ტენდერებს დაემატა ახალი ფანჯარა -"გამარჯვებული". აღნიშნულ ფანჯარაში ფიქსირდება გამარჯვებული მიმწოდებლები და შემსყიდველი ორგანიზაციების მიერ იტვირთება კონსოლიდირებული ტენდერის საფუმველზე გაფორმებული ინდივიდუალური ხელშეკრულებები.

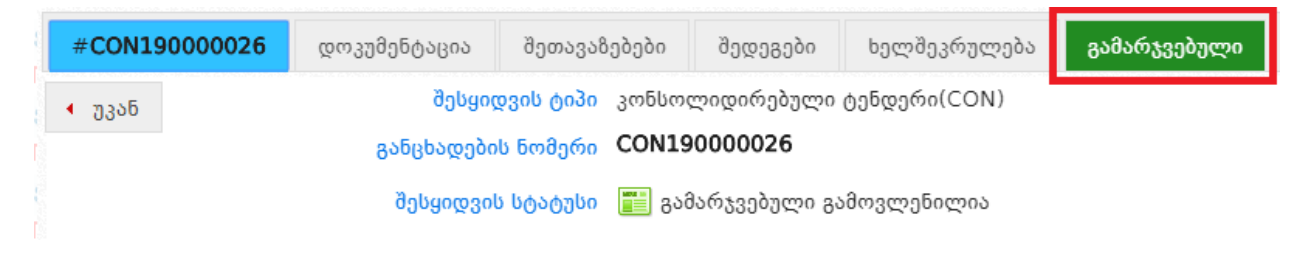

იმისათვის, რომ ატვირთოთ ხელშეკრულება უნდა დააჭიროთ ღილაკს "გამარჯვებული", რის შედეგადაც გამოჩნდება ქვემოთ მოცემული სურათის მსგავსი ფანჯარა. როგორც ხედავთ ამ შემთხვევაში წარმოდგენილია ორი გამარჯვებული მიმწოდებელი. გამარჯვებული კომპანიების დასახელების წინ განთავსებული 🏛 სიმბოლო არის "კონტრაქტები".

| #CON19000026        | დოკუმენტაცია    | შეთავაზებები | შედეგები | ხელშეკრულება | გამარჯვებული      |
|---------------------|-----------------|--------------|----------|--------------|-------------------|
| ∢ უკან              |                 |              |          |              |                   |
| მიმწოდებელი         |                 |              |          | წინადადები   | ს მოქმედების ვადა |
| 💼 🎑<br>მიმდინარეობს | ხელშეკრულებების | გაფორმება    |          | 24.04.2019   | - 26.04.2019      |
|                     |                 |              |          |              |                   |
|                     |                 |              |          |              |                   |
| მიმწოდებელი         |                 |              |          | წინადადები   | ს მოქმედების ვადა |
| 💼 🎑<br>მიმდინარეობს | ხელშეკრულებების | გაფორმება    |          | 18.04.2019   | - 26.04.2019      |
|                     |                 |              |          |              |                   |

აღნიშნულ ღილაკზე დაჭერით ჩამოიშლება კონკრეტულ მომწოდებელთან, ამ კონსოლიდირებული ტენდერის ფარგლებში გაფორმებული ხელშეკრულებები. ახალი ხელშეკრულების ასატვირთად ვაჭერთ ღილაკს "+ახალი ხელშეკრულება", რის შედეგაც გამოვა ახალი ფანჯარა შესავსები ფორმით; აუცილებელია მისი ბოლომდე შევსება.

| #C0   | N19000026                            | დოკუმენტაცია                                    | შეთავაზებები                    | შედეგები      | ხელშეკრულება | გამარჯვებული      |                       |                     |
|-------|--------------------------------------|-------------------------------------------------|---------------------------------|---------------|--------------|-------------------|-----------------------|---------------------|
| • 33  | ან                                   |                                                 |                                 |               |              |                   |                       |                     |
| მიმწი | ადებელი                              |                                                 |                                 |               |              |                   | წინადადების მოქმედებ  | ის ვადა             |
| ŵ     | <b>ალ ვიკა ხუციშ</b><br>მიმდინარეობს | <mark>ვილი</mark><br>ხელშეკრულებების            | გაფორმება                       |               |              |                   | 24.04.2019 - 26.04.20 | 19                  |
|       |                                      |                                                 |                                 |               | + ახალ       | ი ხელშეკრულება    |                       |                     |
| * 6   | ნეგისტრაციის ნო                      | მერი                                            | ხელშეკრუღ                       | ღების სტატუსი |              | ხელშეკრულების ვ   | ადები                 | ხელშეკრულების თანხა |
| C     | CON190000026-                        | 00013                                           | მიმდინარე                       | ხელშეკრულებ   | 00           | 27.05.2019 - 31.1 | 2.2019                | 10000 ლარი          |
|       |                                      |                                                 |                                 |               |              |                   |                       |                     |
| მიმწი | ადებელი                              |                                                 |                                 |               |              |                   | წინადადების მოქმედებ  | ის ვადა             |
| ŵ     | <b>ალ ნათელა ხა</b><br>მიმდინარეობს  | <mark>ტიაშვილი-მომწოდ</mark><br>ხელშეკრულებების | <mark>ებელი</mark><br>გაფორმება |               |              |                   | 18.04.2019 - 26.04.20 | 19                  |
|       |                                      |                                                 |                                 |               |              |                   |                       |                     |

| ხელშეკრულება                         |
|--------------------------------------|
| ხელშეკრულების ნომერი                 |
| ხელშეკრულების გაფორმების თარიღი      |
| ხელშეკრულების ჯამური ღირებულება ლარი |
| ხელშეკრულების მოქმედების ვადები      |
| შესყიდვის ობიექტის მოწოდების პერიოდი |
| 🖩 ჩაწერა დახურვა                     |
| დაფინანსების წყაროები                |
| არ არის მითითებული                   |

| TEST VERSION TEST VERSION | TEST VERSION TO                                                                                                    | ხელშეკრულება                               |                         | × 80000000 8000000000000000000000000000                                                                                                    | <b>5</b> :: მინიმინი | 11:13:02 |
|---------------------------|----------------------------------------------------------------------------------------------------|--------------------------------------------|-------------------------|----------------------------------------------------------------------------------------------------|----------------------|----------|
|                           | ტ მთავარი                                                                                                    | ხელშეკრულების ნომერი                       | 1213                    | D CMR D SMP D 605306300 D 4                                                                                                    |                      |          |
|                           | #CON1900002                                                                                                    | ხელშეკრულების გაფორმების თარითი            | 06.05.2019              |                                                                                                    |                      |          |
|                           | < <u>უკან</u>                                                                                                    | ხელშეკრულების ჯამური ღირებულება            | 3500 ლარი               |                                                                                                    |                      |          |
|                           | მიმწოდებელი                                                                                                    | ხელშეკრულების მოქმედების ვადები            | 06.05.2019 06.05.2020   | ა მოქმედების ვადა                                                                                                    |                      |          |
|                           | ი მიმდინარე:                                                                                                    | შესყიდვის ობიექტის მოწოდების პერიოდი       | 06.05.2019 06.07.2019   | - 26.04.2019                                                                                                    |                      |          |
|                           | -1.<br>1.                                                                                                    | 🖶 ჩაწერა დ                                 | იახურვა                 |                                                                                                    |                      | *        |
|                           | 🤺 არეგისტრაციის                                                                                                    | დაფინანსების წყაროები                      |                         | ხელშეკრულების                                                                                                    |                      |          |
|                           | CON1900000                                                                                                    | არ არის მითიი                              | იებული                  | 5000                                                                                                    |                      |          |
|                           | რეგისტრირ                                                                                                    |                                            |                         | 1800                                                                                                    |                      | 8        |
|                           | რევისტრირ                                                                                                    |                                            |                         | 2200                                                                                                    |                      |          |
|                           | მიმნოდებელი                                                                                                    |                                            |                         | ) მოქნედების ვადა                                                                                                    |                      |          |
|                           | <ul> <li>მიმდინარეი</li> </ul>                                                                                                    |                                            |                         | - 26.04.2019                                                                                                    |                      |          |
| 🕫 ძებნა 🗸                 | 1910 - 1910 - 19 |                                            |                         |                                                                                                    |                      |          |
|                           | TROP IN THE TROPIES                                                                                                    | er arbeitele Miter deletade reer eleberade | SEAT DEPENDING OF DEPAD | <ul> <li>Bendram Britania - Bendram Britania</li> <li>Provincia - State - State - Stat</li></ul> |                      |          |

შევსების შემდგომ ვაჭერთ ღილაკს "ჩაწერა" და ხელშეკრულება მიიღებს პროექტის სახეს (ფორმას).

| ესყიდვები                                         | 23: #0          | CON19000026                                  | დოკუმენტაცია                     | შეთავაზებები                    | შედეგები | ხელშეკრულებ     | ა გამა      | რჯვებული     |           |         |            |          |   |   |
|---------------------------------------------------|-----------------|----------------------------------------------|----------------------------------|---------------------------------|----------|-----------------|-------------|--------------|-----------|---------|------------|----------|---|---|
|                                                   | A 1<br>31 4 2   | ეკან                                         |                                  |                                 |          |                 |             |              |           |         |            |          |   |   |
| ეტყობინებები (14)                                 | 36o6            | <b>როდებელი</b>                              |                                  |                                 |          |                 |             | წინადადების  | მოქმედები | ის ვადა |            |          |   |   |
|                                                   | > 3:            | 🔙 ვიკა ხუციშვი                               | ალი                              |                                 |          |                 |             |              |           |         |            |          |   |   |
| Iსყიდველი<br>Iწოდებელი                            | P 81            | მიმდინარეობს ხ                               | ელშეკრულებების                   | გაფორმება                       |          |                 |             | 24.04.2019   | 26.04.201 | 19      |            |          |   |   |
| 9                                                 |                 |                                              |                                  |                                 |          | + ახალი ხელშეკრ | რულება      |              |           |         |            |          |   | × |
| ანორი<br>აყიდვის სტატუსი                          | т *             | რეგისტრაციის ნომ                             | ერი                              | ხელშეკრულების I                 | ატატუსი  | ხელშეკ          | ვრულების ვ  | ვადები       |           | ხე      | ლშეკრულები | ის თანხა | * |   |
| ~                                                 |                 | CON190000026-0                               | 0009                             | მიმდინარე ხელშე                 | კრულება  | 05.05.2         | 2019 - 05.0 | 1.2020       |           |         | 500        | 0 ლარი   | 1 |   |
| ლშეკრულების სტატუსი<br>ყვიდვის ტიპი               |                 | რეგისტრირება                                 |                                  | პროექტი                         |          | 06.05.2         | 2019 - 07.0 | 5.2020       |           |         | 180        | 0 ლარი   | 1 | Û |
| ~                                                 |                 | რეგისტრირება                                 |                                  | პროექტი                         |          | 06.05.2         | 2019 - 08.1 | 2.2019       |           |         | 220        | 0 ლარი   | 1 | Û |
| აყიდვის კატეგორია<br>აასიფიკატორის კოდები<br>რიღი | т.<br>Р 3(<br>т | რეგისტრირება                                 |                                  | პროექტი                         |          | 06.05.2         | 2019 - 06.0 | 5.2020       |           |         | 350        | 0 ლარი   | 1 | Û |
| ნხით (-დან/-მდე)<br>ეისკურანტი                    | P 3(            |                                              |                                  |                                 |          |                 |             |              |           |         |            |          |   |   |
| არმოებელი                                         | 2.31 0000       | <b>როდებელი</b>                              |                                  |                                 |          |                 |             | წინადადების  | მოქმედები | ის ვადა |            |          |   |   |
| დელი<br>ებნა ჩემს ჩანაწერებში                     | T<br>2 3(       | 🔚 <mark>ნათელა ხა</mark> ტ<br>მიმდინარეობს ხ | იაშვილი-მომწოდ<br>ელშეკრულებების | <mark>ებელი</mark><br>გაფორმება |          |                 |             | 18.04.2019 - | 26.04.201 | 19      |            |          |   |   |

ხელშეკრულების დარეგისტრირებამდე საჭიროა რედაქტირების შეტანა, "ედით" 🗾 ღილაკის მეშვეობით.

| ერსია სატესტოვერსია სა<br>FST VERSION TEST VER            | ტესტო ვ;<br>STON T | ერსია                     | სყიდვები დღეს 🗵 მ | მომხმარებლები 🖸 | ) ახალი შესყიდვა | 🖈 რჩეულები    | • პროექტები   | 🐵 პროფილი    | CMR      | C SMP   | 🛿 რანვირება  | 2 ePLAN | 0 80              | ამოსვლ |
|-----------------------------------------------------------|--------------------|---------------------------|-------------------|-----------------|------------------|---------------|---------------|--------------|----------|---------|--------------|---------|-------------------|--------|
| 👻 შესყიდვები                                              | 2.33               | #CON19000026              | დოკუმენტაცია      | შეთავაზებები    | შედეგები         | ხელშეკრულ     | ება გამა(     | იჯვებული     |          |         |              |         |                   |        |
| 0                                                         |                    | < უკან                    |                   |                 |                  |               |               |              |          |         |              |         |                   |        |
| შეტყობინებები (14)                                        |                    | მიმწოდებელი               |                   |                 |                  |               |               | წინადადების  | მოქმედებ | ის ვადა |              |         |                   |        |
| 026                                                       |                    | 🔒 🔚 ვიკა ხუციშვ           | ილი               |                 |                  |               |               | 24.04.2019 - | 26.04.20 | 19      |              |         |                   |        |
| ▶ შემსყიდველი<br>❤ მიმწოდებელი                            |                    | მიმდინარეობს              | ხელშეკრულებების   | გაფორმება       |                  |               |               |              |          |         |              |         |                   |        |
|                                                           | ٩                  |                           |                   |                 |                  | + ახალი ხელშე | კრულება       |              |          |         |              |         |                   | *      |
| ▶ დონორი<br>≂ შესყიდვის სტატუსი                           |                    | * რეგისტრაციის ნო         | მერი              | ხელშეკრულების   | სტატუსი          | ხელშ          | მეკრულების ვ  | ადები        |          | ł       | იელშეკრულები | ს თანხა | •                 |        |
|                                                           | × 1                | CON19000026-0             | 0009              | მიმდინარე ხელშ  | ეკრულება         | 05.0          | 5.2019 - 05.0 | 1.2020       |          |         | 500          | 0 ლარი  | 1                 |        |
| ⊵ ხელშეკრულების სტატუსი<br>≂ შესყიდვის ტიპი               | P 3:               | რეგისტრირება              |                   | პროექტი         |                  | 06.0          | 5.2019 - 07.0 | 5.2020       |          |         | 180          | 0 ლარი  | 1                 |        |
| შისცილის კატივორია                                        | <u> </u>           | რეგისტრირება              |                   | პროექტი         |                  | 06.0          | 5.2019 - 08.1 | 2.2019       |          |         | 220          | 0 ლარი  | $\mathcal{I}_{i}$ |        |
| <ul> <li>ალასიფიკატორის კოდები</li> <li>თარითი</li> </ul> |                    | რეგისტრირება              |                   | პროექტი         |                  | 06.0          | 5.2019 - 06.0 | 5.2020       |          |         | 350          | 0 ლარი  | 1                 | ŧ.     |
| ▶ თანხით (-დან/-მდე)<br>▶ პრეისკურანტი                    | P 3:               |                           |                   |                 |                  |               |               |              |          |         |              |         |                   |        |
| 🖻 მწარმოებელი                                             | 2 3:               | მიმწოდებელი               |                   |                 |                  |               |               | წინადადების  | მოქმედებ | ის ვადა |              |         |                   | 1      |
| ▶ მოდელი<br>□ ძებნა ჩემს ჩანაწერებში                      | 7<br>2 3:          | ნათელა ხა<br>მიმდინარეობს |                   | 18.04.2019 -    | 26.04.20         | 19            |               |              |          |         |              |         |                   |        |
| ძებნა                                                     | , T                |                           |                   |                 |                  |               |               |              |          |         |              |         |                   |        |
| CON კონტრაქტები                                           |                    |                           |                   |                 |                  |               |               |              |          |         |              |         |                   |        |

"ედით" ღილაკზე დაჭერით გაიხსნება ახალი ფანჯარა, სადაც საჭიროა მიუთითოთ დაფინანსების წყარო (ისრის ჩამოშლა გაგიმარტივებთ წყაროს შერჩევას).

| TEST VERSION TEST VERSI | ON TEST VERSION          | ხელშეკრულება 1213                      |                                  | ×                             | 508050 <b>11131</b> |
|-------------------------|--------------------------|----------------------------------------|----------------------------------|-------------------------------|---------------------|
|                         |                          | ხელშეკრულების ნომერი                   | 1213                             | CMR D SMP D 646806000 D ePLAN |                     |
|                         |                          | ხელშე არულების გაფორმების თარიღი       | 06.05.2019                       |                               |                     |
|                         | <ul> <li>3305</li> </ul> | ხელშეკრულების ჯამური დირებულება        | 3500 ლარი                        |                               |                     |
|                         |                          | ხელშეკრულების მოქმედების ვადები        | 06.05.2019 06.05.2020            | მოქმედების ვადა               |                     |
|                         | ი მიმდინარეთ             | შესყიდვის ობიექტის მოწოდების პერიოდი   | 06.05.2015 06.07.2015            | 26.04.2019                    |                     |
|                         |                          | 🖻 ჩანერა დ                             | ახურვა                           |                               | *                   |
|                         |                          | დაფინანსების წყაროები                  |                                  | ხელშეკრულების თანხა           |                     |
|                         |                          | არ არის მითით,                         | ებული                            | 5000 ლარი                     |                     |
|                         |                          | დაფინანსების ჩ                         | ავარო                            | 1800 ლარი                     | × 8                 |
|                         |                          | სახელმწიფო ბიუჯეტი                     | ✓ წილი %                         | 2200 ლარი                     | 1 8                 |
|                         |                          | 🖶 ჩანერა                               |                                  | 3500 ლარი                     | / #                 |
|                         | მიმნოდებელი              | დოკუმენტები<br>დოკუმენტაცია მიმაგრე    | ბული არ არის                     | პოქმედების ვადა<br>26.04.2019 |                     |
|                         |                          | ახალი დოკუმენტის მიმაგრება (PDF ფაილი. | . მაქსიმალური ზომა 20 მეგაბაიტი) |                               |                     |
|                         |                          |                                        |                                  | <b>~</b>                      |                     |

| TEST VERSION TEST VERSION                                                                             | TEST VERSION TH<br>බුල්කික<br>අප cr        | ხელშეკრულება 1213<br>ძესყიდვის ობიექეის ძოხოდების პერიოდი [06.05.2015] [06.07.2015] | VERSION         შემსციდველი: ბიტი ტესტ :: მინიმინი         11:16:18           A         D CMR         B SMP         D რანვირენა         D ePLAN         O გამოსვლი                                                                 |
|----------------------------------------------------------------------------------------------------|--------------------------------------------|-------------------------------------------------------------------------------------|----------------------------------------------------------------------------------------------------|
|                                                                                                    | 8 #CON1900002                              | 🗏 ჩანერა დახურვა                                                                    | ^                                                                                                    |
| •                                                                                                    | ო უკან                                     | დაფინანსების წყაროები                                                               |                                                                                                    |
| შეტყობინებები (14)                                                                                    |                                            | 100% სახელმწიფო ბიუჯეტი 📲                                                           | ჰოქმედების ვადა .                                                                                                    |
| 026<br>▶ შემსვიდველი                                                                                  | <ul> <li>ვიკა ხუ<br/>მიმდინარეი</li> </ul> |                                                                                     | 26.04.2019                                                                                                    |
| ✓ dadbm@jój@co                                                                                        |                                            | დაფინანსების წყარო                                                                  | x                                                                                                    |
| Digonomo                                                                                              | ი<br>T * რეგისტრაციის                      | სახელმწიფო ბიუჯეტი 🗸 ნილი 100 %                                                     | ხელშეკრულების თანხა 🔹                                                                                                    |
| <ul> <li>- 010806300 0000000</li> </ul>                                                               | CON1900000                                 | 🖱 ჩანერა                                                                            | 5000 ლარი 🖉                                                                                                    |
| ⊵ ხელშეკრულების სტატუსი<br>≂შესყიდვის ტიპი                                                            | მს<br>რეგისტრირ<br>Т                       | დოკუმენტები                                                                         | 1800 ლარი 🧭 🛢                                                                                                    |
|                                                                                                    | რეგისტრირ                                  | დოკუმენტაცია მიმაგრებული არ არის                                                    | 2200 ლარი 🧭 🥫                                                                                                    |
| <ul> <li>შეფიტვის ვიტეტირის კოდები</li> <li>თარიდი</li> <li>თანხით (-დან/-მდე)</li> </ul>             | მ:<br>რეგისტრირ<br>1                       | ახალი დოკუმენტის მიმაგრება (PDF ფაილი. მაქსიმალური მოშა 20 მეგაბაიტი)               | 3500 ლარი 🧭 🍵                                                                                                    |
| <ul> <li>ბრეისკურინტი</li> <li>მწარმოებელი</li> <li>მოდელი</li> <li>მოდელი</li> <li>მოდელი</li> </ul> | შიმწოდებელი<br>მიმწოდებელი                 | დოკემენტი<br>ფაიდი<br>აღნირა                                                        | პოქმედების ვადა .<br>26.04.2019                                                                                                    |
| ∠ dogge                                                                                               | ე მიმდინარეი<br>                           | ම බබ්බුර්ගුරිය (Concernational)<br>ම බිබ්බුර්ගුරිය                                  |                                                                                                    |
| > CON კონტრაქტები                                                                                     |                                            | ::: LubgetWraph Tghulago                                                            | الله المراجع المراجع المراجع المراجع المراجع المراجع المراجع المراجع المراجع المراجع المراجع المراجع المراجع ال<br>المراجع المراجع المراجع المراجع المراجع المراجع المراجع المراجع المراجع المراجع المراجع المراجع المراجع المراجع |

ამის შემდეგ აუცილებელია ფაილის ატვირთვა და დოკუმენტის სახელის ამორჩევა, წარმოდგენილია ორი სახის დოკუმენტი "ხელშეკრულება" და "ხელშეკრულების დანართი".

| PEST VEPSION VIS) VERSION | PEST VERSION TI | ხელშეკრულება 1213 ა                                                                                                    | ი მემსციდველი: <b>აიტი ტესტ</b> :: მინიმინ                                                                      | 0 11:17:34 |
|---------------------------|-----------------|----------------------------------------------------------------------------------------------------|----------------------------------------------------------------------------------------------------|------------|
|                           |                 |                                                                                                    | G CMR D SMP D footgefigbs D #PLAN 0                                                                             |            |
|                           |                 | ≡ ჩანერა დახურვა                                                                                                    |                                                                                                    |            |
|                           | < <u>უკ</u> ან  | დაფინანსების წყაროები                                                                                                    |                                                                                                    |            |
|                           |                 | 100% სახელმწიფო ბიუჯეტი 🔋                                                                                                    | სოქმედების ვადა                                                                                                 |            |
|                           | a 3030 by       |                                                                                                    | 26.04.2019                                                                                                    |            |
|                           |                 | დაფინანსების წყარო                                                                                                    |                                                                                                    |            |
|                           |                 | სახელმწიფო ბიუჯეტი 🗸 წილი 100 %                                                                                                    |                                                                                                    | ×          |
|                           |                 | 🖷 ჩანერა                                                                                                    | ხელშეკრულების თანხა 🔹                                                                                           |            |
|                           |                 |                                                                                                    | 5000 ლარი 🖌                                                                                                    |            |
|                           |                 | დოკუმენტები                                                                                                    | 1800 ლარი 🖉                                                                                                    | 8          |
|                           |                 | ک اوت اوریان دوران دورا | 2200 ms/m                                                                                                    |            |
|                           |                 |                                                                                                    |                                                                                                    |            |
|                           |                 | ახალი დოკუმენტის მიმაგრება (PDF ფაილი. მაქსიმალური ზომა 20 მეგაბაიტი)                                                                                                    | 3500 ლარი 🧭                                                                                                    | 8          |
|                           |                 | mmananhan                                                                                                    | the second second second second second second second second second second second second second second second se |            |
|                           |                 | momo Browce No file selected                                                                                                    | პოქმედების ვადა                                                                                                 |            |
|                           | m 650000        | ადნერა                                                                                                    | 26.04.2019                                                                                                    |            |
|                           |                 | 🕫 მიმაგრება                                                                                                    |                                                                                                    |            |
|                           |                 |                                                                                                    | <b>v</b>                                                                                                    |            |
|                           |                 | <ul> <li>მიმაგრება</li> <li>სახილწილი მიაკითის სა</li> </ul>                                                                                                    |                                                                                                    |            |

როდესაც ატვირთავთ ფაილს აჭერთ ღილაკს მიმაგრება და "x" ღილაკით გამოდიხართ. თქვენი პროექტის გასწვრივ არის "ედით" (რედაქტირების) ღილაკი და ასევე წაშლის ღილაკი. გახსოვდეთ, რომ ხელშეკრულების დარეგისტრირების შემდგომ ვეღარ შემლებთ მის წაშლას.

| შესყიდვები                                           | þ  | 3( #          | CON19000026                                             | დოკუმენტაცია                        | შეთავაზებები     | შედეგები | ხელშეკრულე              | ება გამა                | რჯვებული                    |            |             |           |   |   |  |  |
|------------------------------------------------------|----|---------------|---------------------------------------------------------|-------------------------------------|------------------|----------|-------------------------|-------------------------|-----------------------------|------------|-------------|-----------|---|---|--|--|
|                                                      | î, | 3: 4          | უკან                                                    |                                     |                  |          |                         |                         |                             |            |             |           |   |   |  |  |
| შეტყობინებები (14)                                   |    | 1 30          | მწოდებელი                                               |                                     |                  |          |                         |                         | წინადადების მოქმედების ვადა |            |             |           |   |   |  |  |
| 26<br>შემსყიდველი                                    |    | 34<br>T<br>34 | <ul> <li>ვიკა ხუციშვ</li> <li>მიმდინარეობს ხ</li> </ul> | <mark>ილი</mark><br>აელშეკრულებების | გაფორმება        |          | 24.04.2019 - 26.04.2019 |                         |                             |            |             |           |   |   |  |  |
| 0000010100                                           | 9  |               |                                                         |                                     |                  |          | + ახალი ხელშე,          | ვრულება                 |                             |            |             |           |   | × |  |  |
| ეონორი<br>ესყიდვის სტატუსი                           |    | T *           | რეგისტრაციის ნომ                                        | მერი                                | ხელშეკრულების ს  | ატატუსი  | ხელშ                    | ეკრულების               | ვადები                      |            | ხელშეკრულებ | აის თანხა | * |   |  |  |
|                                                      | ~  |               | CON19000026-0                                           | 0009                                | მიმდინარე ხელშე, | კრულება  | 05.05                   | .2019 - 05.             | 01.2020                     |            | 50          | 00 ლარი   | 1 |   |  |  |
| ელშეკრულების სტატუსი<br>ესყიდვის ტიპი                | •  |               | რეგისტრირება                                            |                                     | პროექტი          |          | 06.05                   | .2019 - 07.             | 05.2020                     |            | 18          | 00 ლარი   | 1 | Û |  |  |
|                                                      | ~  |               | რეგისტრირება                                            | რეგისტრირება პროექტი                |                  |          | 06.05                   | 06.05.2019 - 08.12.2019 |                             |            | 22          | 00 ლარი   | 1 | Û |  |  |
| ესყიდვის კატეგორია<br>ლასიფიკატორის კოდები<br>აარიოი |    | 3:            | რეგისტრირება                                            |                                     | პროექტი          |          | 06.05                   | .2019 - 06.             | 05.2020                     |            | 35          | 00 ლარი   | 1 | Û |  |  |
| ანხით (-დან/-მდე)<br>რეისკურანტი                     | •  | 31            |                                                         |                                     |                  |          |                         |                         |                             |            |             |           |   |   |  |  |
| ნარმოებელი                                           | ,  | 31 00         | მწოდებელი                                               |                                     |                  |          |                         |                         | წინადადების                 | მოქმედების | ვადა        |           |   |   |  |  |
| ოდელი<br>ძებნა ჩემს ჩანაწერებში                      | ,  | T<br>31       | მიმდინარეობს ხელშეკრულებების გაფორმება                  |                                     |                  |          |                         |                         | 18.04.2019 - 26.04.2019     |            |             |           |   |   |  |  |
| ძებნა                                                | ~  |               |                                                         |                                     |                  |          |                         |                         |                             |            |             |           |   |   |  |  |

ხელშეკრულების რეგისტრირებისთვის ვაჭერთ ღილაკს "რეგისტრირება", რის შედეგადაც თქვენი პროექტი მიიღებს "მიმდინარე ხელშეკრულების" ფორმას და მიენიჭება რეგისტრაციის ნომერი.

|                                             | STITE 1   | EST 1 | a congress of                         | 5 00090@3000 @C00                                | <u>∞</u> იოიიიაოვილვიი                | 🍚 აიალი ივსვიდ            | 935 m congage | ლები 🖷 3                            | როვქტები                             | യ პროფილი      | 2 CMR    | 22 SMP  | 🕼 რახვირება        | 23 ePLAN                          | 0 8 | კაიონვლი |
|---------------------------------------------|-----------|-------|---------------------------------------|--------------------------------------------------|---------------------------------------|---------------------------|---------------|-------------------------------------|--------------------------------------|----------------|----------|---------|--------------------|-----------------------------------|-----|----------|
| <ul> <li>შესყიდვები</li> </ul>              | 2.33      | #C0   | ON19000026                            | ი დოკუმენტაცი                                    | ა შეთავაზებე                          | ბი შედეგები               | ი ხელშე       | კრულება                             | გამარ                                | ჯვებული        |          |         |                    |                                   |     |          |
| 0                                           | A T       | • 13  | ვან                                   |                                                  |                                       |                           |               |                                     |                                      |                |          |         |                    |                                   |     |          |
| შეტყობინებები (14)                          |           | მიმწი | ოდებელი                               |                                                  |                                       |                           |               |                                     |                                      | წინადადების    | მოქმედებ | ის ვადა |                    |                                   |     |          |
| 026<br>შემსყიდველი                          |           | ŵ     | 🕌 <mark>ვიკა ხუც</mark><br>მიმდინარეო | <mark>იშვილი</mark><br>ბს ხელშეკრულებე           | ბის გაფორმება                         |                           |               |                                     |                                      | 24.04.2019 -   | 26.04.20 | 19      |                    |                                   |     |          |
| <sup>7</sup> მიმწოდებელი<br>                | 9         |       |                                       |                                                  |                                       |                           | + ახალი ხ     | იელშეკრუი                           | ლება                                 |                |          |         |                    |                                   |     | ×        |
| ⊳ დონორი<br>შესყიდვის სტატუსი<br>,          | т<br>> 33 | * 6   | რეგისტრაციის<br>CON19000002           | ნომერი<br>:6-00009                               | ხელშეკრულე<br>მიმდინარე ხე            | ბის სტატუსი<br>ლშეკრულება |               | <mark>ხელშეკრ</mark> უ<br>05.05.203 | <mark>ლების ვ</mark> ა<br>19 - 05.01 | დები<br>L.2020 |          | t       | ელშეკრულები<br>500 | ის თანხა - <sup>3</sup><br>0 ლარი | •   |          |
| ⊳ ხელშეკრულების სტატუსი<br>≂ შესყიდვის ტიპი |           | (     | CON19000002                           | 6-00010                                          | მიმდინარე ხე                          | ლშეკრულება                |               | 06.05.20                            | 19 - 06.05                           | 5.2020         |          |         | 350                | 0 ლარი                            | 1   |          |
| შისცითვის კატიგორია                         | Y 9 38    |       | რეგისტრირე                            | ბა                                               | პროექტი                               |                           |               | 06.05.20                            | .9 - 08.12                           | 2.2019         |          |         | 220                | 0 ლარი                            | ×   | 8        |
| ალასიფიკატორის კოდები<br>თარიღი             |           |       | რეგისტრირე                            | ბა                                               | პროექტი                               |                           |               | 06.05.20                            | 9 - 07.05                            | 5.2020         |          |         | 180                | 0 ლარი                            | 1   | ÷        |
| თანხით (-დან/-მდე)<br>პრეისკურანტი          | P 33      |       |                                       |                                                  |                                       |                           |               |                                     |                                      |                |          |         |                    |                                   |     |          |
| მწარმოებელი                                 | 2 3       | მიმწი | ოდებელი                               |                                                  |                                       |                           |               |                                     |                                      | წინადადების    | მოქმედებ | ის ვადა |                    |                                   |     | 1.0      |
| იოდელი<br>] ძებნა ჩემს ჩანაწერებში<br>      | T<br>P 33 | •     | 🔛 <mark>ნათელა</mark><br>მიმდინარეო   | <mark>ხატიაშვილი-მომწი</mark><br>ბს ხელშეკრულებე | <mark>ოდებელი</mark><br>ბის გაფორმება |                           |               |                                     |                                      | 18.04.2019 -   | 26.04.20 | 19      |                    |                                   |     |          |
| <i>P</i> ძებნა                              | , T       |       |                                       |                                                  |                                       |                           |               |                                     |                                      |                |          |         |                    |                                   |     |          |
| CON კონტრაქტები                             | 2.3       |       |                                       |                                                  |                                       |                           |               |                                     |                                      |                |          |         |                    |                                   |     |          |

კონსოლიდირებული ტენდერების ფარგლებში გაფორმებული ხელშეკრულე(ბე)ბის მოძიება შეგიძლიათ "CON კონტრაქტები"-ში.

| შესყიდვები                              | P 3(       | #CON19000026                                                                                                    | დოკუმენტაცია                        | შეთავაზებები    | შედეგები | ხელშეკრულებ     | ა გამა      | რჯვებული    |            |              |              |         |   |   |
|-----------------------------------------|------------|----------------------------------------------------------------------------------------------------|-------------------------------------|-----------------|----------|-----------------|-------------|-------------|------------|--------------|--------------|---------|---|---|
| •                                       | • T        | < უკან                                                                                                    |                                     |                 |          |                 |             |             |            |              |              |         |   |   |
| შეტყობინებები (14)                      |            | მიმწოდებელი                                                                                                    |                                     |                 |          |                 |             | წინადადების | მოქმედებ   | ის ვადა      |              |         |   |   |
| 26<br>შემსყიდველი<br>მიმწლიაბილი        |            | ვიკა ხუციშვ<br>მიმდინარეობს ხ                                                                                                | <mark>ილი</mark><br>აელშეკრულებების | გაფორმება       |          |                 |             | 24.04.2019  | - 26.04.20 | 19           |              |         |   |   |
| Q                                       |            |                                                                                                    |                                     |                 |          | + ახალი ხელშეკრ | ნულება      |             |            |              |              |         |   | × |
| დონორი<br>შესყიდვის სტატუსი             |            | * რეგისტრაციის ნომ                                                                                                    | მერი                                | ხელშეკრულების I | სტატუსი  | ხელშეკ          | რულების     | ვადები      |            | ŧ            | აელშეკრულები | ს თანხა | * |   |
| ~                                       |            | CON19000026-0                                                                                                    | 0009                                | მიმდინარე ხელშე | კრულება  | 05.05.2         | 2019 - 05.0 | 01.2020     |            |              | 500          | 0 ლარი  | 1 |   |
| ხელშეკრულების სტატუსი<br>შესყიდვის ტიპი |            | CON19000026-0                                                                                                    | 0010                                | მიმდინარე ხელშე | კრულება  | 06.05.2         | 2019 - 06.0 | 05.2020     |            |              | 350          | 0 ლარი  | 1 |   |
|                                         |            | რეგისტრირება                                                                                                    |                                     | პროექტი         |          | 06.05.2         | 2019 - 08.3 | 12.2019     |            |              | 220          | 0 ლარი  | 1 |   |
| ვლასიფიკატორის კოდები<br>თარიოი         |            | რეგისტრირება                                                                                                    |                                     | პროექტი         |          | 06.05.2         | 2019 - 07.0 | 05.2020     |            |              | 180          | 0 ლარი  | 1 | Û |
| თანხით (-დან/-მდე)<br>პრეისკურანტი      | 2 31       |                                                                                                    |                                     |                 |          |                 |             |             |            |              |              |         |   |   |
| მწარმოებელი                             | 2.31       | მიმწოდებელი                                                                                                    |                                     |                 |          |                 |             | წინადადების | მოქმედებ   | ის ვადა      |              |         |   |   |
| მოდელი<br>  ძებნა ჩემს ჩანაწერებში      | Т<br>2 З(  | 1         რელი სატიაშვილი-მომწოდებელი         18.04.2019           მიმდინარეობს ხელშეკრულებების გაფორმება         18.04.2019 |                                     |                 |          |                 |             |             |            | - 26.04.2019 |              |         |   |   |
| <sup></sup> ძებნა                       | <u>,</u> т |                                                                                                    |                                     |                 |          |                 |             |             |            |              |              |         |   |   |

ამისათვის, ვაჭერთ ღილაკს "CON კონტრაკტები", რის შედეგადაც გამოჩნდება ახალი ფანჯარა. ამ ფანჯარაში წარმოდგენილია "კონსოლიდირებული ტენდერების ფარგლებში გაფორმებული ხელშეკრულების სტატისტიკა"; ის CPV კოდები, რომელზეც ამ დროისთვის არის გამოცხადებული ტენდერები, ხელშეკრულებების რაოდენობა და ხელშეკრულების ჯამური თანხები.

| ვერსია სატესტო ვერსია სატესტ<br>TEST VERSION TEST VERSIO                                                                                                    | ეო ვერსია<br>მთავარი 🛛 შე                    | სყიდვები დღეს 🚊 მომხმარებლები                         | 🖸 ახალი შესყიდვა  🚸 რჩე;                | ულები 🔹 პროექტები 🐵 პროფ                         | ილი 🛙 CMR 🖾 SMP 🖾 რანჟირება                               | 😂 ePLAN 🖒 გამოსვლა                         |
|----------------------------------------------------------------------------------------------------|----------------------------------------------|-------------------------------------------------------|-----------------------------------------|--------------------------------------------------|-----------------------------------------------------------|--------------------------------------------|
| <ul> <li>შესყიდვები</li> </ul>                                                                                                    | ი ვერსია სატესტო ვერსია                      | საბესბო მერ კონსოლიდირებე                             | ელი ტენდერების ფარგლ                    | იებში გაფორმებული ხელშეკრ                        | ულებების სტატისტიკა საბესბო                               | ვერსია სატესტო ვერსია                      |
| <ul> <li>CON კონტრაქტები</li> </ul>                                                                                                    | ტენდერის ნომერი                              | შესყიდვის CPV კოდი                                    | ხელშეკრულებების რაოდენობა               | გამური თანხა                                     |                                                           |                                            |
| 🗢 ტენდერის ნომერი                                                                                                    | CON180000059                                 | 03100000 - სოფლის მეურნეობის:                         | ა და ბაღჩეული პროდუქტები                | 2                                                | 666.00                                                    |                                            |
| 🗢 რეგისტრაციის ნომერი                                                                                                    | CON180000065                                 | 09100000 - საწვავი                                    |                                         | 9                                                | 245`164.00                                                |                                            |
| <ul> <li>შემსყიდველი</li> <li>შემნაფიდებელი</li> <li>ხელშეკინულების სტატესი</li> <li>შესყიდვის კატევორია</li> <li>კლასიფიკატორის კოდები</li> <li>თარიდი (-დან/-მდე)</li> </ul> | <sup>3</sup> CON18000003                     | 09200000 - ნავთობი, ქვანახშირი                        | და ნავთობპროდუქტები                     | 1                                                | 1`500.00                                                  |                                            |
|                                                                                                    | CON180000062                                 | 09200000 - ნავთობი, ქვანახშირი                        | და ნავთობპროდუქტები                     | 10                                               | 27`677.00                                                 |                                            |
|                                                                                                    | T CON180000007                               | 09300000 - ელექტროენერგია, გა                         | თბობა, მზისა და ბირთვული                | 3                                                | 1`666`587.00                                              |                                            |
|                                                                                                    | T CON19000022                                | 33600000 - ფარმაცევტული პროდ                          | იექტები                                 | 6                                                | 256`593.00                                                |                                            |
|                                                                                                    | CON19000026                                  | 33600000 - ფარმაცევტული პროდ                          | უქტები                                  | 12                                               | 81`242.00                                                 |                                            |
| 🔲 ძებნა ჩემს ჩანაწერებში                                                                                                    | ი ვერსია სატესტო ვერსია                      |                                                       |                                         |                                                  |                                                           |                                            |
| 🔎 ძებნა 🤗                                                                                                    | TEST VERSION TEST                            |                                                       |                                         |                                                  |                                                           |                                            |
|                                                                                                    | TEST VERSION TEST                            |                                                       |                                         |                                                  |                                                           |                                            |
|                                                                                                    | ი ვერსია სატესტო ვერსია<br>TEST VERSION TEST |                                                       |                                         |                                                  |                                                           |                                            |
|                                                                                                    | ა ვერსია სატესტო ვერსია                      |                                                       |                                         |                                                  |                                                           |                                            |
|                                                                                                    | TEST VERSION TEST                            |                                                       |                                         |                                                  |                                                           |                                            |
|                                                                                                    | TEST VERSION TEST                            |                                                       |                                         |                                                  |                                                           |                                            |
|                                                                                                    | ი ვერსია სატესტო ვერსია<br>TEST VERSION TEST | სატესტო ვერსია სატესტო ვერ<br>VERSION TEST VERSION TE | რსია სატესტოვერსია<br>ST VERSION TEST V | სატესტო ვერსია სატესტო ვ<br>IFRSTON TEST VERSTON | ერსია სატესტო ვერსია სატესტო<br>LEST VERSION TEST VERSION | ვერსია სატესტო ვერსია<br>TEST VERSION TEST |

გვერდის მარცხენა კუთხეში განთავსებულია სხვადასხვა საძიებო ველი, რომელთა საშუელებით შეგიძლიათ მოძებნოთ თქვენთვის საჭირო ტენდერი, როგორც ტენდერის ნომრით ასევე შემსყიდველით, თარიღით, თანხით და სხვა.

| TEST VEDSTAN TEST VEDSTAN           | ვერსია სატესტოვერსია I<br>TEST VERSION TEST VE | სატე                                                       | 🛽 შესყიდვები დღეს                                             | 🚊 მომხმარებლები              | 🖸 ახალი შესყიდვა | * რჩეულები 🔹  | პროექტები 🗉 | პროფილი     | CMR 2    | SMP 🛛 რანჟირება | 2 ePLAN             | ს გამო       | სვლა       |  |  |
|-------------------------------------|------------------------------------------------|------------------------------------------------------------|---------------------------------------------------------------|------------------------------|------------------|---------------|-------------|-------------|----------|-----------------|---------------------|--------------|------------|--|--|
| ▶ შესყიდვები                        | ვერსია სატესტო ვერსია I                        |                                                            | სატესტეკონსოლ                                                 | იდირებული ტენდე              | რების ფარგლებში  | გაფორმებელი ხ | ელშეკრულებე | ების სტატის | ტიკა     |                 |                     |              |            |  |  |
| <ul> <li>CON კონტრაქტები</li> </ul> | TEST VERSION TEST VE                           | RESTON TEST A                                              | VERSION TEST                                                  |                              |                  |               |             | FST VERS    | TON TEST | VERSTON TEST    | VERSTON<br>300360 0 | TEST \       |            |  |  |
| 🗢 ტენდერის ნომერი 🔨                 |                                                | Danistana numitun piložučišto ci. A Soliša                 |                                                               |                              |                  |               |             | 2           |          |                 |                     |              |            |  |  |
|                                     | 3                                              | 03100000-00                                                | 19 <u>0</u> 00 09900900000                                    | ვოთისა და თაღივული აოოდუვტვთ |                  |               |             | 2           |          |                 |                     | 666.00       |            |  |  |
| 🗢 რეგისტრაციის ნომერი               | CON18000065                                    | 09100000 - საწვავი                                         |                                                               |                              |                  |               |             | 9           |          |                 |                     | 245`164.00   |            |  |  |
|                                     | CON18000003                                    | 09200000 - ნავთობი, ქვანახშირი და ნავთობპროდუქტები         |                                                               |                              |                  |               |             | 1           |          |                 |                     | 1`500.00     |            |  |  |
| ~ djdbyogsjeno                      | 3 CON180000062                                 | 0000062 09200000 - ნავთობი, ქვანახშირი და ნავთობპროდუქტები |                                                               |                              |                  |               |             | 10          |          |                 |                     | 27`677.00    |            |  |  |
| ∞ მიმნოდებელი                       | CON18000007                                    | 09300000 - ელ                                              | 09300000 - ელექტროენერგია, გათბობა, მზისა და ბირთვული ენერგია |                              |                  |               |             |             | 3        |                 |                     | 1`666`587.00 |            |  |  |
| ٩.                                  | CON19000022                                    | CON190000022 33600000 - ფარმაცვვტული პროდუქტები            |                                                               |                              |                  |               |             |             | 7        |                 |                     |              | 258`093.00 |  |  |
| ∞ხელშეკრულების სტატუსი              | 3 CON190000026                                 | 33600000 - ფარმაცევტული პროდუქტები                         |                                                               |                              |                  |               |             |             | 12       |                 |                     |              | 81`242.00  |  |  |
| → პესციფის კაძეცირია     ✓     →    | 2000000 0040000000000000000000000000000        |                                                            |                                                               |                              |                  |               |             |             |          |                 |                     |              |            |  |  |
|                                     | ვერსია სატესტთვერსია I<br>TEST VERSION TEST VE |                                                            |                                                               |                              |                  |               |             |             |          |                 |                     |              |            |  |  |
|                                     |                                                |                                                            |                                                               |                              |                  |               |             |             |          |                 |                     |              |            |  |  |